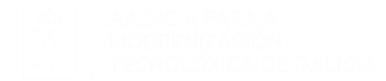

### FIDES CANLE DO EMPREGO PÚBLICO

### Manual de persona usuaria. Carrera Administrativa.

**Complemento de Desempeño** Solicitud de Grado

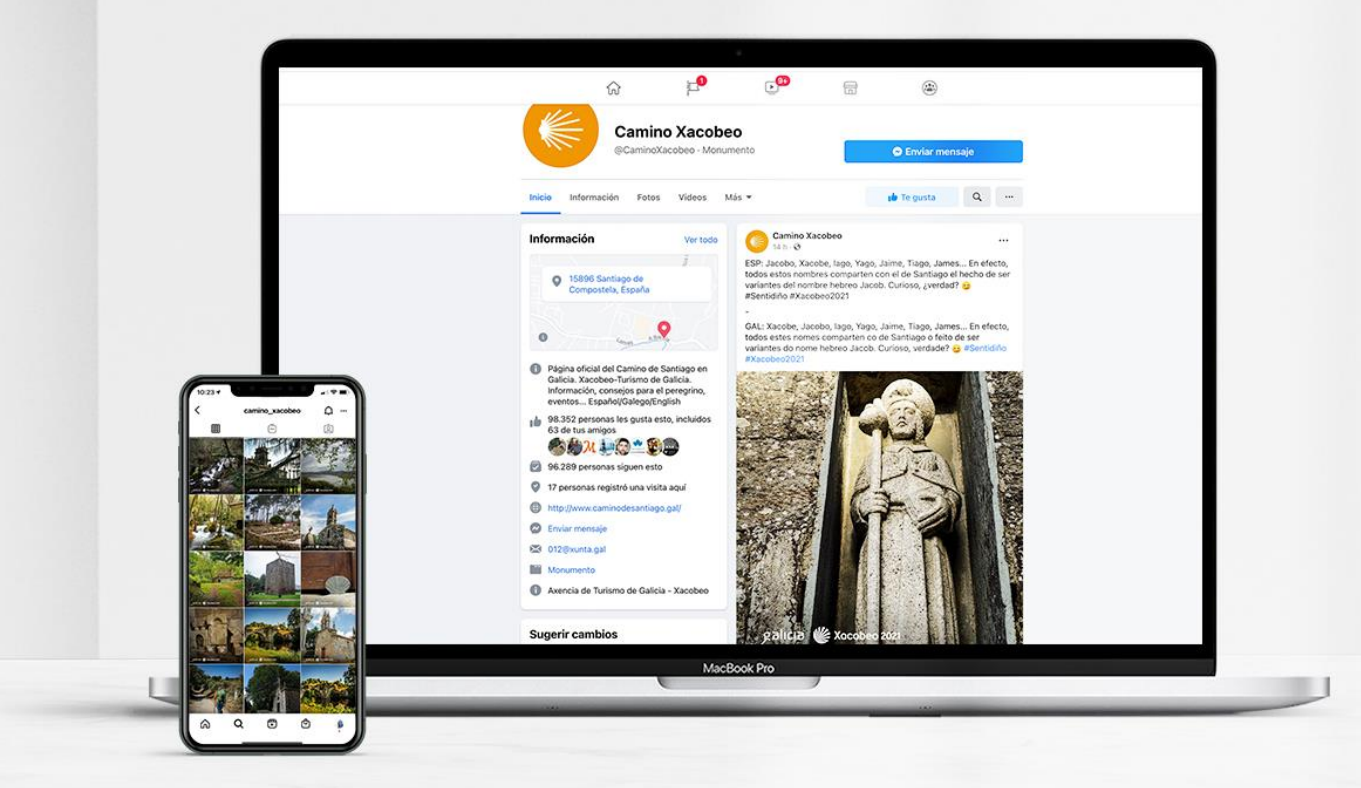

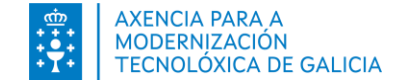

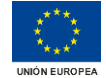

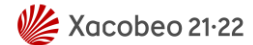

# Índice

#### Introducción

- Acceso a FIDES | Canal del empleo público
- <u>Expediente Electrónico. Datos personales</u>
- <u>Realizar la solicitud de grado</u>
  - Paso 1: Acceso al formulario de solicitud
  - Paso 2. Formulario de solicitud
  - Paso 3: Firmar y presentación en el registro electrónico
    - <u>Utilizando certificado digital</u>
    - Utilizando Chave365
  - Anexo: Mensajes
  - Como puedo ponerme en contacto para pedir ayuda?

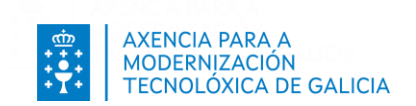

### Introducción

A través de FIDES | **Canal del empleo público** puede solicitar la carrera administrativa si es personal funcionario o solicitar el complemento de desempeño si es personal laboral y cumple los requisitos establecidos en la convocatoria.

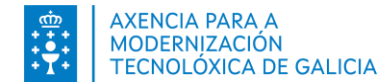

### **ACCESO A FIDES** | Canal del empleo público

Puede acceder:

- Desde el portal de función pública <u>https://www.xunta.gal/funcion-publica</u> > Carrera administrativa o complemento de desempeño
- Directamente en <u>https://fides.xunta.gal</u> .

#### Puede identificarse:

- Desde la red corporativa, a través de sus credenciales del Directorio Activo o mediante un certificado digital.
- Desde fuera de la red corporativa, a través de Chave365 o mediante un certificado digital o DNI-e. <u>Consulte los certificados admitidos</u>

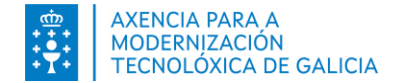

### ACCESO A FIDES | Canal del empleo público

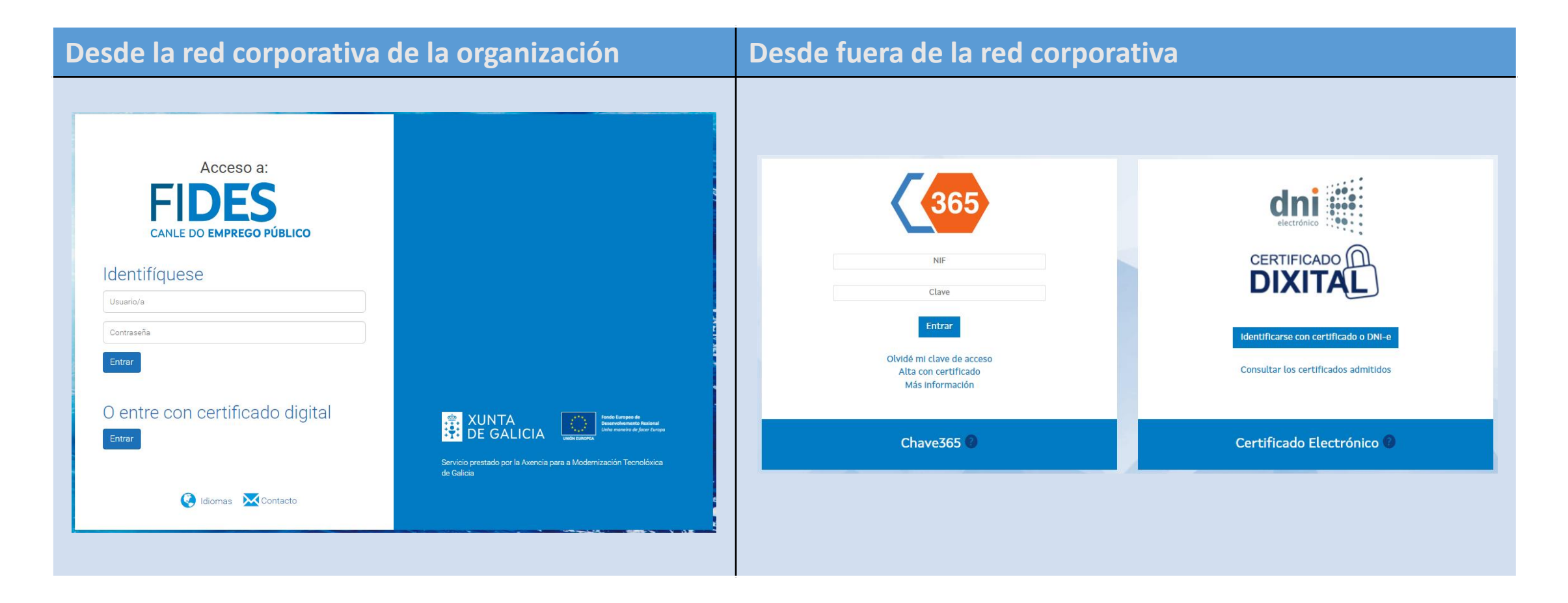

Carrera Administrativa o Complemento de desempeño

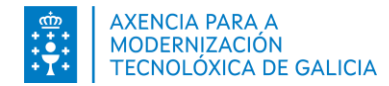

## **Expediente Electrónico. Datos Personales**

#### **Revisión de mis datos personales**

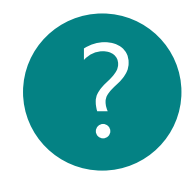

Los datos personales que la organización usará para ponerse en contacto con usted en los trámites del proceso de grado de carrera administrativa o de complemento de desempeño son los que constan en su ficha de "Datos Personales".

Si es la primera vez que accede a FIDES, revise y complete estos datos para verificar que son correctos. Tenga en cuenta que la inexistencia o error en ellos impedirá cualquier comunicación con usted.

**Acceda directamente** a la modalidad de edición de la ficha de sus datos personales pulsando en la opción *Edición datos personales* habilitada en su sección de favoritos de la página de Inicio.

| FAVORITOS                                        |                          |                                                                |                                                                                            |
|--------------------------------------------------|--------------------------|----------------------------------------------------------------|--------------------------------------------------------------------------------------------|
| E EDICIÓN DATOS PERSONALES SOLIC                 | ITUD CARRERA O DESEMPEÑO |                                                                |                                                                                            |
| NOTICIAS                                         |                          | DATOS PERS                                                     | ONALES                                                                                     |
| 16/06/2022   Noticia 1<br>24/03/2022   Noticia 2 | •                        | NOMBRE<br>SEXO/EDAT<br>PUESTO<br>UNIDAD<br>CENTRO<br>CENTRO DI | RECTIVO                                                                                    |
|                                                  |                          | AYUDA                                                          |                                                                                            |
|                                                  |                          | Precise<br>Regulat<br>Manual                                   | Lavuda?<br>tos Técnicos<br>de usuaria de carrera administrativa y complemento de desempeño |

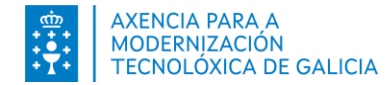

## **Expediente Electrónico. Datos Personales**

#### **Revisión de mis datos personales**

Revise y actualice, si es preciso, sus datos de contacto. Debe existir como mínimo un teléfono y una dirección de correo electrónico vigente. Pulse en **Guardar** los cambios realizados.

| DATOS PERSON      | ALES                                     |                                       |                                |                                          |                                       |                                                 |                                           |                                                  |                                        |                           |
|-------------------|------------------------------------------|---------------------------------------|--------------------------------|------------------------------------------|---------------------------------------|-------------------------------------------------|-------------------------------------------|--------------------------------------------------|----------------------------------------|---------------------------|
|                   |                                          |                                       |                                |                                          |                                       |                                                 |                                           |                                                  |                                        | ?                         |
| CONSULTAR         | EDITAR                                   |                                       |                                |                                          |                                       |                                                 |                                           |                                                  |                                        |                           |
|                   | Nombre y apellidos:                      | NOMBRE APEL1 APEL2                    | Sexo: MUJER                    |                                          |                                       |                                                 |                                           |                                                  |                                        |                           |
|                   | NIF:                                     | 11111111H                             |                                |                                          |                                       |                                                 |                                           |                                                  |                                        |                           |
|                   | Nº Afiliación a la 55:                   |                                       |                                |                                          |                                       |                                                 |                                           |                                                  |                                        |                           |
| EXAMINAD          |                                          |                                       |                                |                                          |                                       |                                                 |                                           |                                                  |                                        |                           |
| DATOS DE NACI     | MIENTO                                   |                                       |                                | DIRECCIÓN                                |                                       |                                                 |                                           |                                                  |                                        |                           |
| Fecha:            | 15/05/1968                               |                                       |                                | País:                                    | España                                |                                                 |                                           | Lugar:                                           |                                        |                           |
| País:             | España                                   | - Lugar:                              |                                | Provincia:                               | A CORUÑA                              |                                                 |                                           | Municipio:                                       | CABANAS                                |                           |
| Provincia:        | A CORUÑA                                 | Municipio:                            | A CORUÑA                       | Tipo de vía:                             | ALDEA                                 |                                                 | -                                         | Nombre de la vía:                                | ROSALIA DE CASTRO                      | UNIDA                     |
| Nacionalidad 1    | España                                   | Nacionalidad 2                        | Antártida                      | ▼ Nº:                                    | 66                                    | Piso: 10B                                       | C.P.: 15000                               |                                                  |                                        |                           |
| El campo Lugar co | prresponde con el lugar de nacimiento. S | olamente debe aportar valor en este o | campo si el país no es España. | El campo Lugar o                         | prresponde con                        | el lugar de nacimient                           | o. Solamente debe                         | aportar valor en este                            | campo si el país no es E               | spaña.                    |
| DATOS DE CON      | ΤΑCTO                                    |                                       |                                | CUENTA BANCA                             | RIA                                   |                                                 |                                           |                                                  |                                        |                           |
| Móvil:            | 666333223                                | Fijo:                                 | 952871500                      | IBAN                                     | Entie                                 | dad O                                           | ficina                                    | DC                                               | Nº Cuenta                              | BIC                       |
| Email:            | correo@prueba.com                        | Email Profesional:                    | correo@prueba.com              | E594                                     | 20                                    | 80                                              | 5801                                      | 10                                               | 1234567891                             |                           |
|                   |                                          |                                       |                                | El código BIC (Ban<br>transferencia inte | k Identifier Code<br>rnacional. Puede | e) es una serie alfanu<br>e encontrar el código | mérica de 8 u 11 dí<br>BIC consultando lo | gitos que sirve para io<br>s datos de su entidad | lentificar al banco recep<br>bancaria. | tor cuando se realiza una |
|                   |                                          |                                       |                                |                                          |                                       |                                                 |                                           |                                                  |                                        |                           |
|                   |                                          |                                       |                                |                                          |                                       |                                                 |                                           |                                                  |                                        |                           |

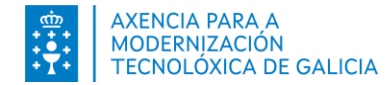

#### Paso 1. Acceso al formulario de solicitud.

• **Opción 1.** Acceda presionando en la opción *Solicitud carrera o desempeño* habilitada en su sección de favoritos de la página de Inicio.

| FAVORITOS                                                |                                                                                                    |
|----------------------------------------------------------|----------------------------------------------------------------------------------------------------|
| E EDICIÓN DATOS PERSONALES SOLICITUD CARRERA O DESEMPEÑO |                                                                                                    |
| NOTICIAS                                                 | DATOS PERSONALES                                                                                                    |
| 16/06/2022   Noticia 1<br>24/03/2022   Noticia 2<br>•    | NOMBRE<br>SEXO/EDAD<br>PUESTO<br>UNIDAD<br>CENTRO<br>CENTRO DIRECTIVO                                                      |
|                                                          | AYUDA                                                                                                    |
|                                                          | ¿Precisa ayuda?         Requisitos Técnicos         Manual de usuaria de carrera administrativa y complemento de desempeño |

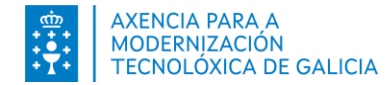

#### Paso 1. Acceso al formulario de solicitud.

• Opción 2. Acceda presionando en el menú la opción Procesos – *Solicitud carrera administrativa o complemento desempeño* 

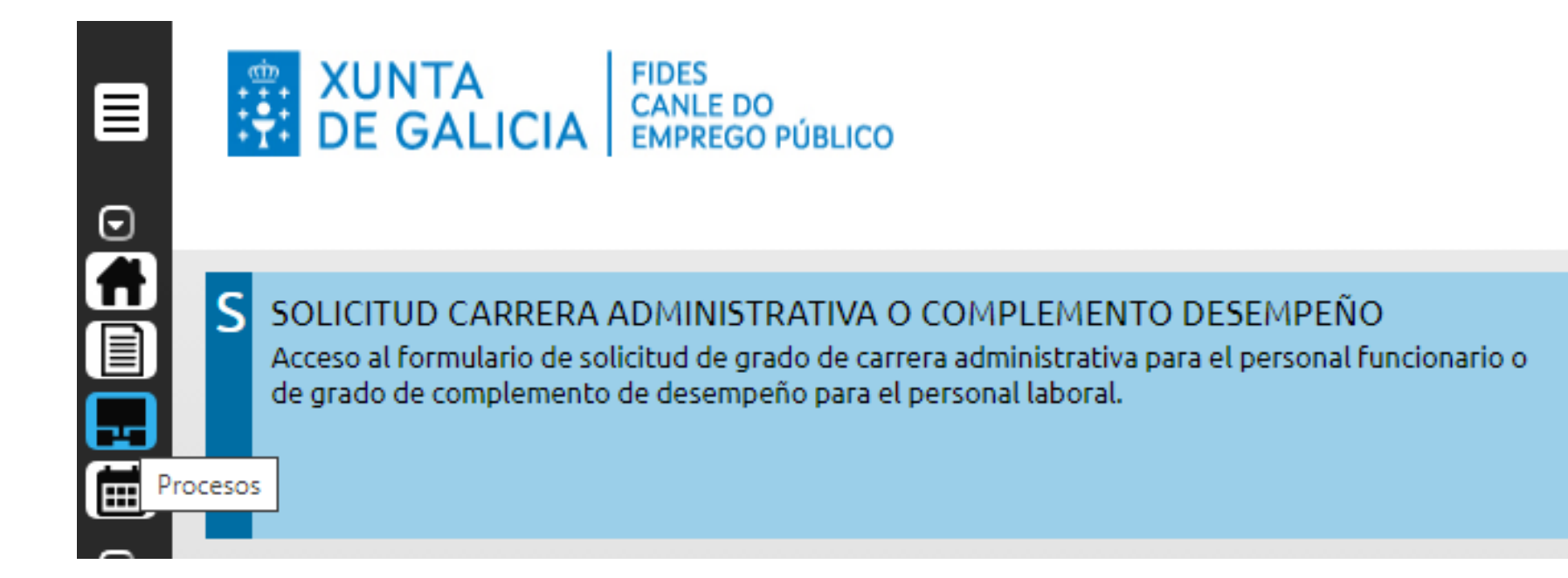

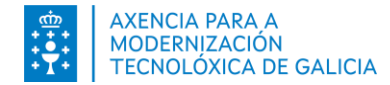

#### Paso 2. Formulario de solicitud.

- Presionando en el bloque SOLICITUD CARRERA ADMINISTRATIVA O COMPLEMENTO DESEMPEÑO se le mostrará el formulario de solicitud.
  - Si usted es personal funcionario y cumple los requisitos establecidos en la convocatoria, accederá al formulario donde se le presenta el grado de carrera administrativa correspondiente a su solicitud de grado de carrera administrativa.

| ARRERA ADMINISTRATIVA                                                                                     |                                                                                          |                                                                                           |                                                                                                    |                                                                                                    |
|----------------------------------------------------------------------------------------------------|------------------------------------------------------------------------------------------|-------------------------------------------------------------------------------------------|----------------------------------------------------------------------------------------------------|----------------------------------------------------------------------------------------------------|
| Los datos personales que la organización usará para<br>correctos. Tenga en cuenta que estos datos son imp | a ponerse en contacto con usted en los f<br>prescindibles para el contacto de la orga    | trámites del proceso de grado de carrera a<br>anización con usted en estos procesos. La i | dministrativa son los que constan en su ficha de Datos Per<br>nexistencia o error en ellos impedirá esta comunicación. | rsonales de su Expediente Electrónico. Revise estos datos para verificar que son                                                        |
| Nombre:                                                                                                   | 1                                                                                        | Nif:                                                                                      |                                                                                                    |                                                                                                    |
| GRAO EXTRAORDINARIO DE CARREIRA ADMINISTRATI  EXPONE QUE:                                                 |                                                                                          |                                                                                           |                                                                                                    |                                                                                                    |
| De conformidad con el Acuerdo entre la Xunta d<br>administrativa prevista en la disposición transito      | de Galicia y las organizaciones sindicales<br>oria 8ª de la Ley 2/2015, del 29 de abril, | s CSIF, CC.OO y UGT por el que se convoca<br>del Empleo público de Galicia.               | el procedimiento de acceso a lo grados I e II del sistema tr                                                           | ansitorio extraordinario de reconocimiento de la progresión en la carrera                                                               |
| SOLICITA:<br>El reconocimiento del Grado I en el grupo                                                    | o/subgrupo Subgrupo C2 e cu                                                              | Jerpo-escala CORPO DE AUXILIARES DE                                                       | CARÁCTER TÉCNICO, ESCALA DE AUXILIAR DO SPDCIF, E                                                                      | SPECIALIDADE DE EMISORISTA/VIXIANTE/A FIXC                                                                                              |
|                                                                                                    |                                                                                          |                                                                                           |                                                                                                    |                                                                                                    |
|                                                                                                    |                                                                                          |                                                                                           | Dirigido a la:                                                                                                    | SUBDIRECCIÓN XERAL DE DESENVOLVEMENTO E AVALIACIÓN PROFESIONAL                                                                          |
|                                                                                                    |                                                                                          |                                                                                           | Dirigido a la:                                                                                                    | SUBDIRECCIÓN XERAL DE DESENVOLVEMENTO E AVALIACIÓN PROFESIONAL<br>Confirmo que verifiqué mis datos personales y que estos son correctos |

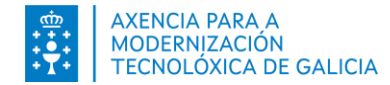

#### Paso 2. Formulario de solicitud.

- Presionando en el bloque SOLICITUD CARRERA ADMINISTRATIVA O COMPLEMENTO DESEMPEÑO se le mostrará el formulario de solicitud.
  - Si usted es personal laboral y cumple los requisitos establecidos en la convocatoria, accederá al formulario donde se le presenta el grado de complemento de desempeño correspondiente a su solicitud de grado de complemento de desempeño.

| <i>A</i>                                                                                                    |                                                                                                    |
|----------------------------------------------------------------------------------------------------|----------------------------------------------------------------------------------------------------|
| ∂ COMPLEMENTO DESEMPENO                                                                                                    |                                                                                                    |
|                                                                                                    |                                                                                                    |
| Cos datos personales que la organización usará para ponerse en contacto con usted en los trámites del proceso de grado de complemento de desempeño son los que constan en su ficha de D<br>correctos. Tenga en cuenta que estos datos son imprescindibles para el contacto de la organización con usted en estos procesos. La inexistencia o error en ellos impedirá esta comunicación.                                                                                                    | atos Personales de su Expediente Electrónico. Revise estos datos para verificar que son                                                                                                    |
|                                                                                                    |                                                                                                    |
| Nombre: Nif:                                                                                                    |                                                                                                    |
| GRAO DE COMPLEMENTO DE DESEMPEÑO                                                                                                    |                                                                                                    |
| EXPONE QUE:                                                                                                    |                                                                                                    |
| De conformidad con el Acuerdo entre la Xunta de Galicia y las organizaciones sindicales CC.OO y UGT por el que se convoca el procedimiento de acceso a los grados 1 y II del complemento                                                                                                    | de desempeño del puesto de trabajo para el personal laboral                                                                                                    |
| SOLICITA:                                                                                                    |                                                                                                    |
| El reconocimiento del Grado II en el grupo Grupo V e categoria ORDENANZA, CELADOR, VIGILANTE OFICINAS, VIXIL.NOCTURNO,VIX.                                                                                                    |                                                                                                    |
|                                                                                                    |                                                                                                    |
|                                                                                                    |                                                                                                    |
| DECLARO bajo mi responsabilidad que me comprometo a participar en el proceso de funcionarización que se convoque, ya sea por ocupar un puesto clasificado en la correspondiente rela<br>acordarse que mi puesto de trabajo o mi categoria profesional es susceptible de funcionarización, Y secptando este compromiso solicito el reconocimiento extraordinario de grado II de co<br>superación de este proceso comportará que deciaja el encuadramiento del complemento de desempeño que solicito con todos los efectos derivados de el constructorio. | ión de puestos de trabajo como de paturaleza funcionarial, o sea por                                                                                                    |
|                                                                                                    | mplemento de desempeño. Así mismo, acepto que la no presentación o la no                                                                                                    |
| C Acepto las condiciones y términos indicados en el párrafo anterior                                                                                                    | un les poesos de debajo contro statuta acesto unicionarias o see pública entre o menore entre entre entre entre<br>mplemento de desempeño. Así mismo, acepto que la no presentación o la no |
| Acepto las condiciones y términos indicados en el párrafo anterior                                                                                                    | on e presento se debajajo non siterio a decontrologia de la no presentación o la no<br>mplemento de desempeño. Así mismo, acepto que la no presentación o la no                             |
| Acepto las condiciones y términos indicados en el párrafo anterior  Dirígido a la:                                                                                                    | SUBDIRECCIÓN XERAL DE DESENVOLVEMENTO E AVALIACIÓN PROFESIONAL                                                                                                    |
| Acepto las condiciones y términos indicados en el párrafo anterior  Dirígido a la:                                                                                                    | SUBDIRECCIÓN XERAL DE DESENVOLVEMENTO E AVALIACIÓN PROFESIONAL<br>Confirmo que verifiqué mis datos personales y que estos son correctos                                                     |

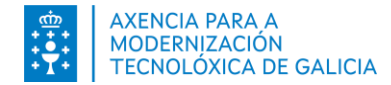

#### Antes de presentar... ¿Que debe hacer para solicitar el grado de carrera o de desempeño?

1. En el formulario, marque la caja de verificación si ya verificó y confirmó sus datos personales. En caso de no marcar la caja de verificación el sistema le mostrará un mensaje.

| Para realizar la solicitud debe confirmar que verificó que sus datos personales son correctos.                                                                                                    |
|----------------------------------------------------------------------------------------------------|
| SOLICITUD CARRERA ADMINISTRATIVA                                                                                                    |
| Los datos personales que la organización usará para ponerse en contacto con usted en los trámit correctos. Tenga en cuenta que estos datos son imprescindibles para el contacto de la organizacion |

2. Presione en el botón Presentar y continúe siguiendo las indicaciones del **Paso 3. Firmar y presentación en el registro electrónico**.

Confirmo que verifiqué mis datos personales y que estos son correctos 🗹

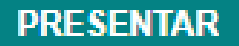

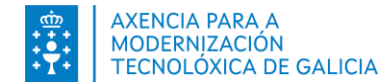

### Paso 3. Firmar y presentar en el registro electrónicamente

Para firmar y presentar la solicitud puede emplear:

- **Chave365** si accedió a través de su usuario de Chave365
- Autofirma si accedió a través de su certificado digital o a través de sus credenciales del Directorio Activo.

Le proporcionará una u otra dependiendo del método de acceso utilizado.

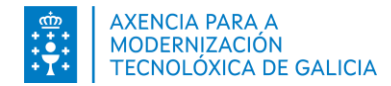

### Paso 3. Firmar y presentar en el registro electrónicamente. Autofirma

CONFIRMAR PRESENTACIÓN

| Al presionar  | Presentar | el |                                                                                                 | -Pulse Aceptar para presentar su solicitud ahora.         |                                                                        |
|---------------|-----------|----|-------------------------------------------------------------------------------------------------|-----------------------------------------------------------|------------------------------------------------------------------------|
| sistema le    | pedirá    | la |                                                                                                 | -Si pulsa Cancelar, podrá presentarla más tarde.          |                                                                        |
| confirmación  | de        | la | NE QUE:<br>nformidad con el Acuerdo entre la Xunta de Galicia y las organizaciones sindicales C | ACEPTAR CANCELAR                                          | omplemento de desempeño del puesto de trabajo para el personal laboral |
| presentación. |           |    | :ITA:<br>phocimiento del Grado II en el grupo Grupo V e categoría C                             | RDENANZA, CELADOR, VIGILANTE OFICINAS, VIXIL.NOCTURNO,VIX |                                                                        |

- Presione en Cancelar si precisa realizar alguna acción previa y no quiere presentar en este momento. Su solicitud se creará y se le mostrará en la lista de solicitudes en estado *Pendiente de Presentar*.
  - ?

*En este caso la solicitud está pendiente de presentar y no finalizó el proceso. Recuerde presentar su solicitud dentro del plazo.* 

| SOLICITUDES | CUERPO-ESCALA/CATECORÍA                                                                                                    | GRUPOJSUBGRUPO                                                                                              | GRADO                                                       | ESTADO                                                                                                    | Dirigido a la: SUBDIREC<br>FECHA PRESENTACIÓN                               | DÓN XERAL DE DESENVOLVEMENTO E AVALIA<br>Confirmo que verifiqué mis datos personales ;<br>JUSTIFICANTE PRESENTACIÓN | CIÓN PROFESIONAL<br>y que estos son correi<br>PRESER<br>SOLICITUD | tos Z  |
|-------------|----------------------------------------------------------------------------------------------------|----------------------------------------------------------------------------------------------------|-------------------------------------------------------------|----------------------------------------------------------------------------------------------------|-----------------------------------------------------------------------------|----------------------------------------------------------------------------------------------------|-------------------------------------------------------------------|--------|
| SOLICITUDES |                                                                                                    |                                                                                                    |                                                             |                                                                                                    | Dirigido a la: SUBDIREC                                                     | DÓN XERAL DE DESENVOLVEMENTO E AVALIA<br>Confirmo que verifiqué mis datos personales ;                              | CIÓN PROFESIONAL<br>y que estos son correc<br>PRESE               | itos 🗹 |
|             |                                                                                                    |                                                                                                    |                                                             |                                                                                                    | Dirigido a la: SUBDIREC                                                     | CONFIRM QUE VERTION E AVALLA                                                                                        | CIÓN PROFESIONAL<br>y que estos son corre<br>PRESE                | itos 🔽 |
|             |                                                                                                    |                                                                                                    |                                                             |                                                                                                    | Dirigido a la: SUBDIREC                                                     | Confirmo que verifiqué mis datos personales ;                                                                       | CIÓN PROFESIONAL                                                  | itos 🗹 |
|             |                                                                                                    |                                                                                                    |                                                             |                                                                                                    | Dirigido a la: SUBDIREC                                                     | CIÓN XERAL DE DESENVOLVEMENTO E AVALIA                                                                              | CIÓN PROFESIONAL                                                  |        |
|             |                                                                                                    |                                                                                                    |                                                             |                                                                                                    |                                                                             |                                                                                                    |                                                                   |        |
|             |                                                                                                    |                                                                                                    |                                                             |                                                                                                    |                                                                             |                                                                                                    |                                                                   |        |
|             | DECLARO bajo mi responsabilidad que me comprometo a participar en el proce<br>acordarse que mi puesto de trabajo o mi categoría profesional es susceptible de<br>superación de este proceso comportará que decaiga el encuadramiento del cor<br>de compositiva en condiciones y táminos indicados en el nárrafo anterior | eso de funcionarización que se con<br>de funcionarización. Y aceptando es<br>mplemento de desempeño que sol | voque, ya sea por<br>ste compromiso s<br>icito con todos lo | r ocupar un puesto clasificado en la<br>solícito el reconocimiento extraord<br>s efectos derivados de el. | a correspondiente relación de puest<br>linario de grado II de complemento c | os de trabajo como de naturaleza funcionarial, c<br>le desempeño. Asi mismo, acepto que la no pres                  | esea por<br>sentación o la no                                     |        |
|             |                                                                                                    |                                                                                                    |                                                             |                                                                                                    |                                                                             |                                                                                                    |                                                                   |        |
|             | El reconocimiento del Grado II en el grupo Grupo V e cate                                                                                                    | ordenanza, celador,                                                                                         | VIGILANTE OFICI                                             | INAS, VIXIL.NOCTURNO,VIX                                                                                  |                                                                             |                                                                                                    |                                                                   |        |
|             | SOLICITA:                                                                                                    |                                                                                                    |                                                             |                                                                                                    |                                                                             |                                                                                                    |                                                                   |        |
|             |                                                                                                    | indicales CC.OO y UGT por el que s                                                                          | e convoca el proc                                           | cedimiento de acceso a los grados                                                                         | l y II del complemento de desempeñ                                          | o del puesto de trabajo para el personal laboral                                                                    |                                                                   |        |
|             | De conformidad con el Acuerdo entre la Xunta de Galicia y las organizaciones si                                                                                                    |                                                                                                    |                                                             |                                                                                                    |                                                                             |                                                                                                    |                                                                   |        |
|             | EXPONE QUE:<br>De conformidad con el Acuerdo entre la Xunta de Galicia y las organizaciones si                                                                                                    |                                                                                                    |                                                             |                                                                                                    |                                                                             |                                                                                                    |                                                                   |        |

 Presione en Aceptar si decide continuar con la presentación de la solicitud.

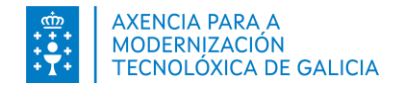

### Paso 3. Firmar y presentar en el registro electrónicamente. Autofirma

Al presionar **Aceptar** aparecerán las opciones disponibles para comenzar el proceso de firma y presentación.

|                | FIRMAR INSCRIPCIÓN                                                                               |                                                 |
|----------------|--------------------------------------------------------------------------------------------------|-------------------------------------------------|
| ١              | Para firmar la solicitud de inscripción debe emplear la aplicación     AutoFirma.                |                                                 |
|                | <ul> <li>Si ya la tiene instalada, pulse el botón Aceptar para seguir el<br/>proceso.</li> </ul> |                                                 |
| nes sindicales | - Si no la tiene instalada siga las instrucciones de este <u>enlace.</u><br>C                    | omplemento de desempeño del puesto de trabajo p |
|                | <b>ACEPTAR</b> CANCELAR                                                                          |                                                 |
| categoría      | ORDEIVAIVZA, CELADOR, VIGILAIVTE OFICIIVAD, VIAILIVOCTURIVO, VIA                                 |                                                 |

- Presione en Cancelar si precisa realizar alguna acción previa. Presione en el mensaje para consultar instrucciones de Autofirmarde de calida e as organizacións sindicias CSFF, do 29 de autofica e a organizacións sindicias CSFF, do 29 de autofica e a organizacións sindicias CSFF, do 20 de autofica e a organizacións sindicias CSFF, do 20 de autofica e a organizacións s
- Presione en Aceptar se cumple todos los requisitos técnicos y quiere continuar con el proceso.

Se abrirá la aplicación AutoFirma y se le requerirá su certificado digital.

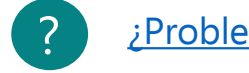

¿Problemas? Consulte el manual de autofirma

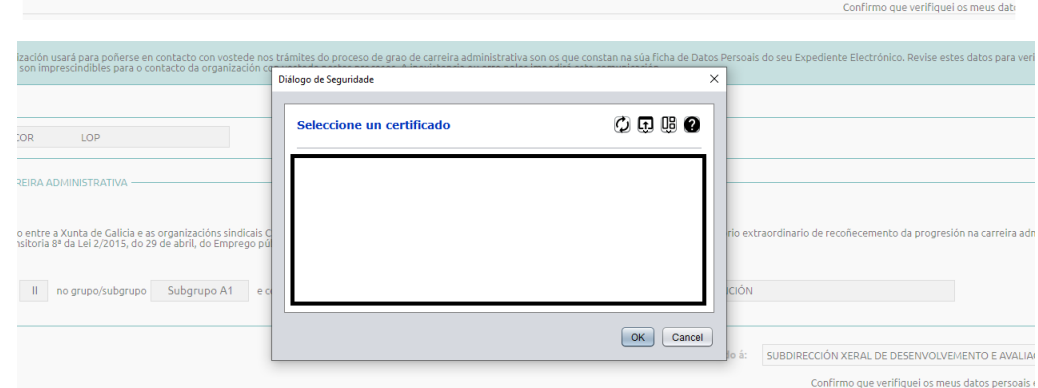

autofirm(a)

Dirixido á: SUBDIRECCIÓN XERAL DE DESENVOLVEME

ao II no grupo/subgrupo Subgrupo A1 e corpo

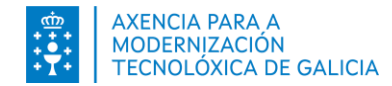

### Paso 3. Firmar y presentar en el registro electrónicamente. Chave365

Después de presionar en *Presentar* y de confirmar la presentación recibirá **en su dispositivo móvil** asociado al usuario de Chave365 un mensaje con la clave que debe introducir:

- Chave365: La clave de firma para el procedimiento AP508L y: <<valorClave>> (para personal laboral)
- Chave365: La clave de firma para el procedimiento AP508F y: <<valorClave>> (para personal funcionario)

| Nif:<br>FIRMA CON CHAVE365<br>Introduzca la clave de firma recibida en su teléfono<br>sindicales C<br>de abril, de<br>CONTINUAR CANCELAR<br>e cuerpo-escala PRACTIC.TITULARES.FACULT.GRAO MEDIO.ESCALA SANITARIA | lel sistema transitorio extraorc | Una vez introducida la clave. un mensaje le informará de que la firma fue validada y la solicitud de inscripción se presentó correctamente.<br>SOLICITUD CARRERA ADMINISTRATIVA O DE COMPLEMENTO DE DESEMPEÑO |
|----------------------------------------------------------------------------------------------------|----------------------------------|----------------------------------------------------------------------------------------------------|
|                                                                                                    |                                  | Su firma ha sido validada correctamente<br>La solicitud de inscripción se ha presentado correctamente.<br>SOLICITUD CARRERA ADMINISTRATIVA                                                                    |

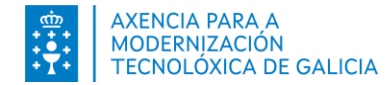

### Paso 3. Firmar y presentar en el registro electrónicamente. Entrada en el registro.

Después de firmar la solicitud realizara la presentación en el registro electrónico de manera automática. El sistema informará con un mensaje.

La solicitud aparecerá en estado "Presentada" y en la columna *Fecha Presentación* indicará la fecha y hora de entrada en el registro.

Además podrá consultar el justificante de presentación en el registro y el PDF de la solicitud firmada en los iconos habilitados en las columnas *Justificante Presentación* y Solicitud .

| solicitud de inscripción se ha presentado correctamente.                                                                                                    |                |      |            |                                              |                           |             |           |  |
|----------------------------------------------------------------------------------------------------|----------------|------|------------|----------------------------------------------|---------------------------|-------------|-----------|--|
| LICITUD CARRERA ADMINISTRATIVA                                                                                                    |                |      |            |                                              |                           |             |           |  |
| Los datos personales que la organización usará para ponerse en contacto con usted en los trámites del proceso de grado de carrera administrativa son los que constan en su ficha de Datos Personales de su Expediente Electrónico. Revise estos datos para verificar que son contectos. Tenga en cuenta que estos datos non impresionidades para el contacto de la organización con usted en estos procesos. La inexistencia o error en ellos impedirá esta comunicación.          Nembre:       Nilf:         CRAO EXTRAORDINARIO DE CARREIRA ADMINISTRATIVA         EXPORT QUE         De conformidad con el Acuerdo enter la Xunta de Galicia y las organizaciones sindicales CSF, CC.OD y UCT por el que se convoca el procedimiento de acceso a lo grados I e II del sistema transitorio estraordinario de reconocimiento de la progresión en la consprisión nansitoria se de la un que y 2/2015, del 29 de adril, del Empleo publico de Calicia. |                |      |            |                                              |                           |             |           |  |
| carrera administrativa prevista en la disposición transitoría 8º de la Ley 2/2015, del 29 de abrit, del Empileo público de Galicia.<br>SOLICITA:<br>El reconocimiento del Grado I en el grupo/subgrupo C2 e cuerpo-escala CORPO DE AUXILIARES DE CARÁCTER TÉCNICO, ESCALA DE AUXILIAR DO SPDCIF, ESPECIALIDADE DE EMISORISTA/VIXIANTE/A F                                                                                                    |                |      |            |                                              |                           |             |           |  |
| Dirigido a la: SUBDIRECCIÓN XERAL DE DESENVOLVEMENTO E AVALIACIÓN PROFESIONAL Confirmo que verifiqué mis datos personales y que estos son correctos 🖾                                                                                                    |                |      |            |                                              |                           |             |           |  |
| STA SOLICITUDES                                                                                                    |                |      |            |                                              |                           |             | 7         |  |
| CUERPO-ESCALA/CATEGORÍA                                                                                                    | GRUPO/SUBGRUPO | RADO | ESTADO     | FECHA PRESENTACIÓN                           | JUSTIFICANTE PRESENTACIÓN | SOLICITUD R | ESOLUCIÓN |  |
| CORPO DE AUXILIARES DE CARÁCTER TÉCNICO, ESCALA DE AUXILIAR DO SPOCIF, ESPECIALIDADE DE EMISORISTA/VIXIANTE/A FIXO/A                                                                                                    | Subgrupo C2    | 1    | Presentada | Entrada 21457 / RX 21915<br>28/11/2022 14:34 | ۲                         | •           |           |  |

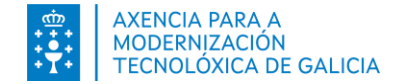

### **Anexo 1. Mensajes**

Para poder solicitar el grado de carrera administrativa o el complemento de desempeño usted debe **estar ocupando o reservando un puesto en esta administración a 31/12/2023**. En caso contrario no podrá realizar la solicitud y el sistema le informará a través del mensaje:

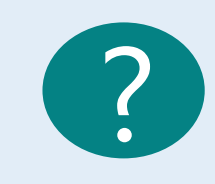

No puede solicitar el grado de carrera administrativa o el grado de complemento de desempeño porque a 31/12/2023 no está ocupando ni reservando puesto en esta Administración.

En caso de producirse un error técnico que le impida continuar con el proceso el sistema le informará a través del mensaje:

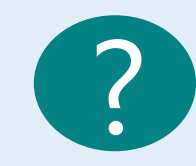

Se produjo un error. Por favor, vuelva a intentarlo más tarde o póngase en contacto con Servicio de soporte.

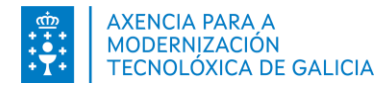

# ¿Como puedo ponerme en contacto para solicitar ayuda?

Ponte en contacto con tu Centro de atención de referencia para cualquier consulta solicitar la ayuda con la presentación.

O consulte el documento de ayuda y preguntas frecuentes

¿Necesita ayuda?

Puede emplear el servicio de información telefónica

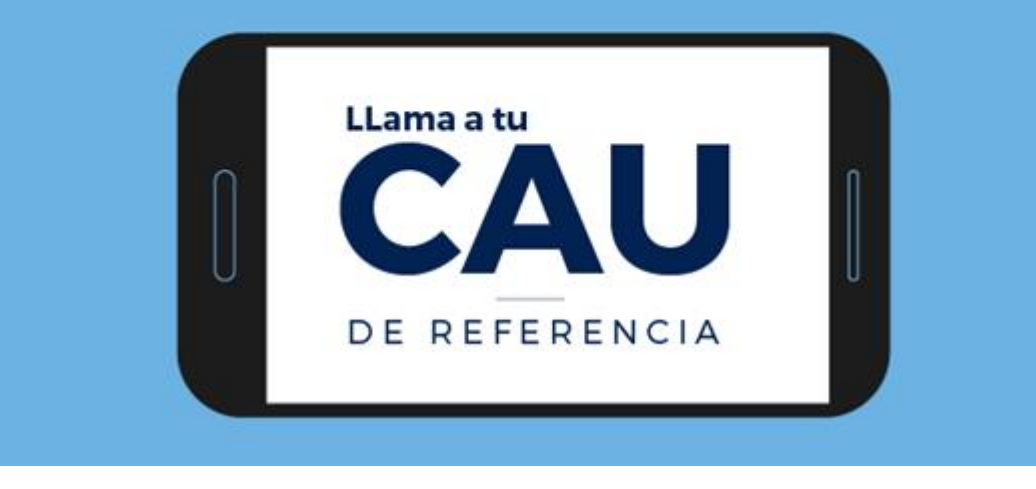